# <sup>第3章</sup> 大工具集基础建模知识

本章讲解大工具集中的工具命令,这些命令都是必须掌握的,大部分最好设置为快捷键。

# 3.1 大工具集简介

在 SketchUp 的大工具集中,收集了很多建模命令,这些命令大部分都是做项目必须 且经常用到的。执行"视图"→"工具栏"命令,弹出"工具栏"对话框,选中"大工具集" 复选框,会弹出"大工具集"工具栏,如图 3-1 所示。

# 3.2 选择工具

"选择"工具 № 的图标是一个黑色箭头,在执行一般命令时,按空格键可以切换到"选择"工具,但在执行某些插件命令时,只按空格键无法切换到"选择"工具,需要先按 Esc 键,再按空格键才能切换到"选择"工具。

# 3.3 套索选择工具

选中"套索选择"工具 む时,鼠标指针会变成 む形状,然后在绘图区按住鼠标左键并拖动, 在鼠标拖动形成的范围内的模型都会被选中。拖动时注意鼠标拖动的方向,顺时针框选时, 必须将整个模型框选在范围内才会被选中;逆时针框选时,只要框选范围经过的模型都会被 选中。

# 3.4 材质工具

本节重点讲解材质工具的使用方法,包括默认"材质"面板的使用方法、如何添加材质、 调整材质尺寸的方法等。

图3-1

大工... 🗵

•

 $\supset \oslash$ 

2 🔰

♦ ♦
C @

🛃 Ϡ 🔎 🏷

[A1]

\* 🛝

🏟 🗷

₽ 🛛 X 🔍

) •/ +>

### 3.4.1 "材质"面板

打开"材质"面板,在"选择"选项卡的下拉列表中,可以选择材质类型,如图 3-2 所示。大工具 集中的"材质"工具 《是展开"材质"面板的快捷方式,"材质"工具的默认快捷键是 B。 打开"材质"面板,如图 3-3 所示,下面对其主要功能进行介绍。

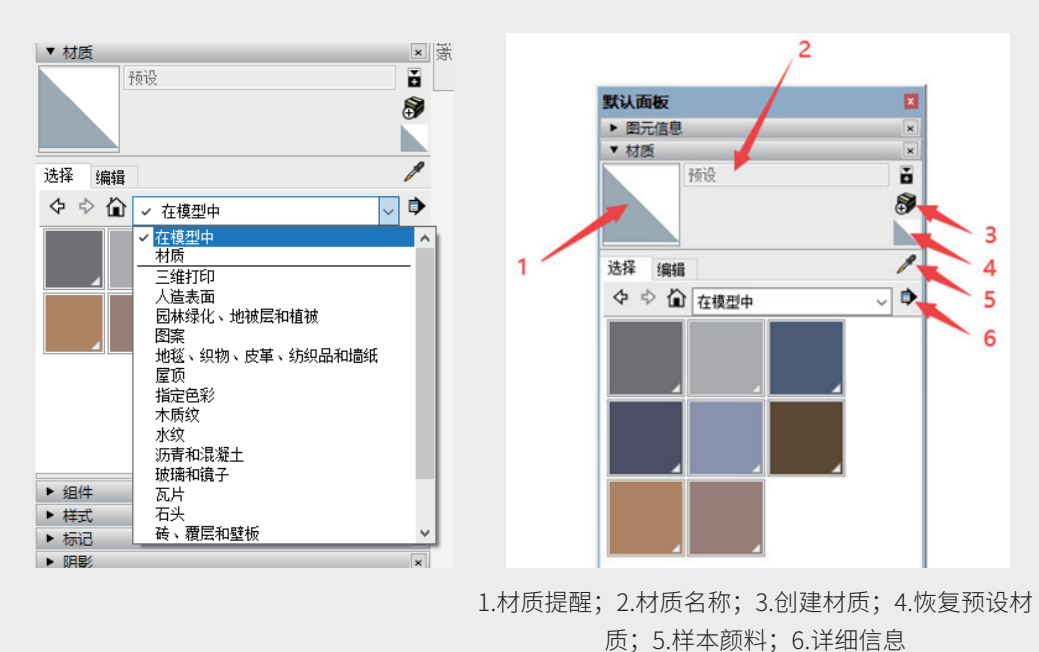

图3-2

图3-3

"材质提醒"框中提示当前用的是什么材质,选择一种材质后,该框中就会变成对应的材质,按空 格键切换到"选择"工具,在"选择"工具的状态下再单击"材质提醒"框,就会切换到"材质"工具, 并且赋予该材质。将鼠标指针停靠在上面,此时会提示"点按开始使用这种颜料绘图"。

"材质名称"文本框中的文字用来以名称的方式提示当前用的是什么材质,因为有的材质图片看起 来很像,甚至有的图片看起来是一模一样的,场景规模小,使用的材质少时,还勉强认得出来,但是材 质多了就会造成混乱,此时就要用材质名称进行区分。

单击"创建材质"按钮,用来创建软件中没有提供的材质。

单击"恢复预设材质"按钮,已经为模型赋予的材质会恢复到默认的预设材质。

单击"样本颜料"按钮后,鼠标指针会变成吸管图标,并可以吸取材质赋予其他模型。"油漆桶" 工具当选的状态下,按住 Alt 键就会进入"样本颜料"状态。

单击"详细信息"按钮后会弹出如图 3-4 所示的下拉列表。

- ※ 打开和创建材质库:选中该选项会弹出相应的对话框,需要选择一个文件夹,软件会把这个文件夹中的图片加载到 SketchUp 中作为材质,之后在选择材质时就不需要再去到处寻找了,当软件重启后,导入的材质库就会失效,所以该操作属于临时性操作。
- ※ 将集合添加到个人收藏:选中该选项会弹出相应的对话框,需要选择一个文件夹,软件会把文件夹中的图片加载到 SketchUp 中,加载的材质库会一直保留。
- ※ 从个人收藏移去集合:选中该选项会将集合添加到个人收藏中的文件夹路径移除。选择该选项, 会弹出相应的对话框,选择一个收藏夹后单击"删除"按钮。

下拉列表中剩余的选项,除了"刷新"选项都是用来控制材质显示大小的,建议选择"超大缩略图" 选项,这样能更清晰地看到图片的内容。

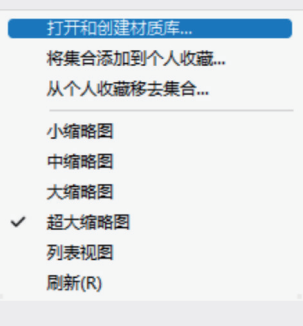

图3-4

#### 3.4.2 添加材质

### 1. 赋予已有材质

按 B 键, 鼠标指针会变成油漆桶形状, 这样 就切换到了"材质"工具,也可以在选中"选择" 工具的状态下,单击默认面板中的材质面板,也会 自动切换到"材质"工具。选择需要赋予材质的模 型面,即可赋予材质。这里需要注意的是,尽可能 把材质赋予模型的正面,反面不赋予材质。

### 2. 赋予多个材质的技巧

赋予材质时按住 Ctrl 键单击,此时相同材质 且连接的平面材质都会被替换。

赋予材质时按住 Shift 键并单击,此时相同材 质的平面材质都会被替换。

#### 3. 创建新材质

当遇到软件中没有合适的材质时,就要自行寻 找或绘制材质。单击"创建材质"按钮,会弹出"创 建材质"对话框,如图 3-5 所示。

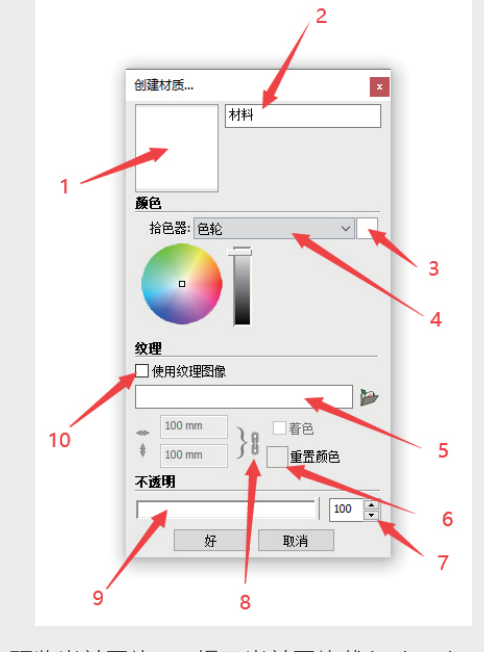

1.预览当前图片; 2.提示当前图片载入SketchUp之 后显示的名称; 3.还原修改的颜色; 4.拾色器更改颜 色的方法; 5.显示材质图片载入之前的名称; 6.重置 颜色; 7.不透明度; 8.锁定/解除锁定图像高宽比; 9.不透明度滑块; 10.使用纹理图像

图3-5

- ※ 预览当前图片:当创建了新材质并添加图片后,这里会显示图片的内容。
- ※ 提示当前图片载入到 SketchUp 之后显示的名称:当创建了新材质,该文本框会显示这个材质 在 SketchUp 中的名称。

12

01

03

11

05

06

- ※ 还原修改的颜色:单击该色块,可以还原更改的颜色。
- ※ 拾色器更改颜色的方法:在该下拉列表中,提供了"色轮"、HLS、HSB、RGB 四种设置颜 色的方法,这里设置的是图片的底色,每张图片都有底色和纹理,这里相当于为其添加颜色, 可以拖动该下拉列表下的滑块调整颜色。
- ※ 显示材质图片载入之前的名称:该文本框会显示图片的名称,不过是载入之前的图片名称,并 不是这个材质在 SketchUp 中的名称。
- ※ 重置颜色: 该复选框和"还原修改的颜色"不同,选中该复选框可以还原图片初始的颜色。
- ※ 不透明度:调整该参数,可以调整材质的不透明度。
- ※ 锁定 / 解除锁定图像高宽比: 图像的高宽比默认是联动的,更改其中一个,另一个也会按比例 自动调整,单击"锁定 / 解除锁定图像高宽比"按钮,即可解除关联关系。
- ※ 不透明度滑块:按住鼠标左键拖动该滑块,可以控制材质图片的不透明度,也可以拖动滑块后, 按键盘上的方向键来微调不透明度值。
- ※ 使用纹理图像:选中该复选框,会弹出相应对话框,选择一张图片并单击"打开"按钮,即可添加纹理图像。

### 3.4.3 调整材质尺寸

选中模型并在材质上右击,在弹出的快捷菜单中选择"纹理"子菜单中的(如图 3-6 所示)"位置" 选项,如图 3-7 所示,此时会出现带有 4 种颜色的图钉图标,如图 3-8 所示。其中,蓝色和黄色的图 钉图标一般用不到,是控制图片的三维效果的。红色的图钉图标是用来平移图片的,绿色的图钉图标是 用来缩放和旋转图片的。

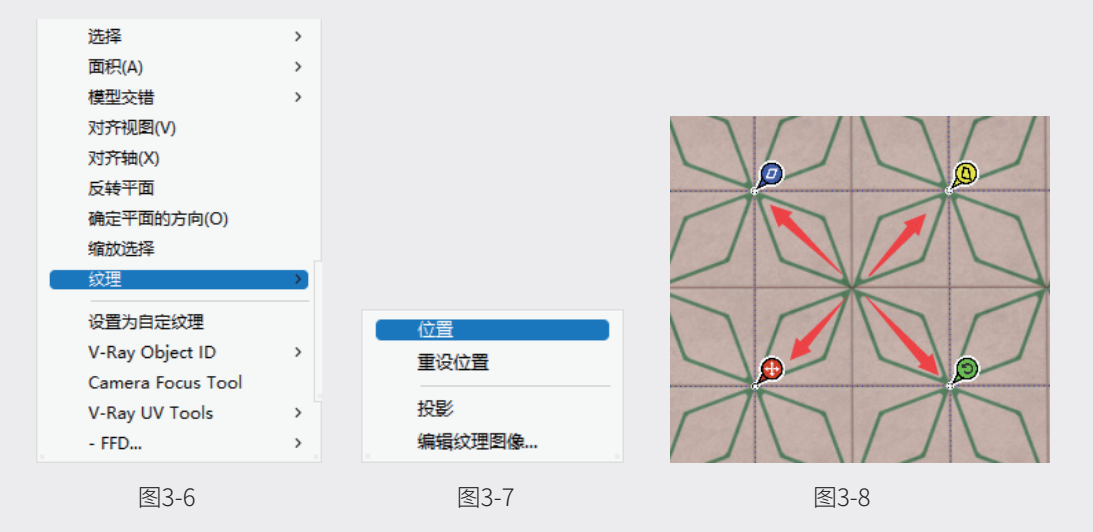

按住红色图钉图标并拖动,就可以平移材质纹理图片的位置。

按住绿色图钉图标并拖动,纹理图片就伴随鼠标的移动而缩放、旋转。

如果材质纹理图片调整错误,在材质上右击,在弹出来的快捷菜单中选择"纹理"→"重设位置"选项, 即可将材质图片恢复初始的状态。

### 3.4.4 模型的正反面

模型在默认的状态下,白色的是正面,蓝灰色的是反面,如图 3-9 所示。这个颜色也不是固定的, 只是默认的颜色,但可以更改。在"样式"面板的"编辑"选项卡中单击"平面设置"按钮, 如图 3-10 所示,再单击"正面颜色"或者"背面颜色"右侧的色块,可以更改为其他颜色。

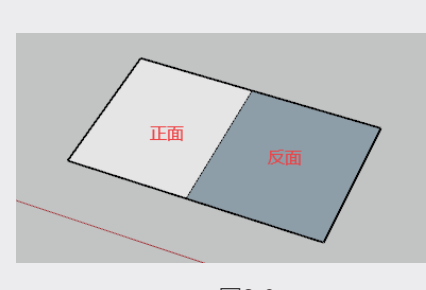

图3-9

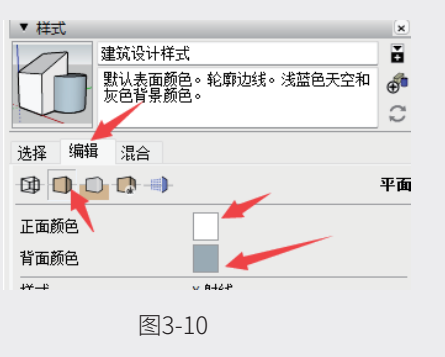

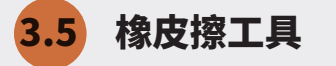

"橡皮擦"工具《的作用就是删除,默认的快捷键为 E。

按 E 键会切换到"橡皮擦"工具,可以单击删除,也可以按住鼠标左键并拖动,鼠标指针经过的地 方都会被删除,包括群组或者组件。

选中"橡皮擦"工具,按住Shift键,然后按住鼠标左键并拖动擦除线,线条会消失,但是面不会被删除, 此时只是把这条线隐藏了,当需要再次显示线条时,执行"编辑"→"撤销隐藏"→"全部"命令。

选中"橡皮擦"工具,按住 Ctrl 键,然后按住鼠标左键并拖动擦除线,线条会消失,但是面不会被 删除,此时只是把这条线柔化了。和隐藏的区别是,隐藏只是不显示,依然会有棱角,柔化是带有过渡的, 没有尖锐的边角。取消柔化的快捷键是同时按住 Ctrl 和 Shift 键,再用"橡皮擦"工具擦除。

大面积柔化和取消柔化的方法是三击模型,使模型结构线显示出来,在模型上右击,在弹出的快捷 菜单中选择"柔化/平滑边线"选项,默认面板中会出现"柔化边线"面板,如图 3-11 所示,此时可 以拖动"法线之间的角度"滑块,从左向右拖动,效果由弱到强。正常情况下,要同时选中"平滑法线" 和"软化共面"复选框,这样效果会更好。

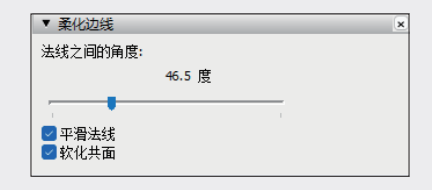

图3-11

02

01

03

06

08

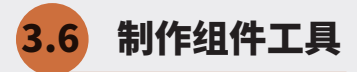

"制作组件"工具《在之前的版本是没有的,是新增的,单击该工具按钮就会把选中的模型定义为 组件,和选中模型并右击,在弹出的快捷菜单中选择"创建组件"选项的效果相同,也可以直接按创建 组件的快捷键。在没有选中模型的情况下直接单击"制作组件"工具按钮,可以创建空的组件。

# 3.7 标记工具

"标记"工具 / 在之前的版本是没有的,是新增的,用来对模型进行标记。

单击"标记"工具按钮,然后按住 Alt 键,之后单击一个模型,此时就会采样这个模型的标记,然 后再单击另一个模型,那么这个模型的标记就会被替换成采样的标记。

在单击替换标记前,按住 Shift 键再进行替换,就会把所有这一类型的标记的模型都替换掉。Shift 键是切换键,再按下 Shift 键就可以恢复。

在单击替换标记前,按下 Ctrl 键再进行替换。单击的是组件,就会把同一组件的模型的标记都替换 掉。Ctrl 键也是切换键,再按下 Ctrl 键就可以恢复。

# 3.8 直线工具

"直线"工具 ✓ 的默认快捷键为 L,按下 L 键,鼠标指针会变成铅笔的形状,单击一个位置并拖动, 会发现有黑色的线跟随鼠标指针,再单击一个位置,这两个点之间会形成一条线。在单击一个位置后, 按方向键,可以锁定轴向绘制,这是最普遍的用法。例如,单击"直线"工具按钮,单击起始点,鼠标 控制好方向不要拖动,输入数字 300 后鼠标一定不要动,直接按 Enter 键,就画了一条 300mm 长的直线。 再如,单击"直线"工具按钮,单击起始位置,按上方向键会看到蓝色的虚线,鼠标可以向上方稍微移动, 输入 500,直接按 Enter 键,就是沿着 Z 轴画一条 500mm 长的直线。

执行"窗口"→"系统设置"命令会弹出"SketchUp系统设置"对话框,在该对话框中选择"绘图" 选项,如图 3-12 所示,该对话框部分选项的使用方法详解如下。

| SketchUp 系统说                                                                                                    | 置               |   | ×  |
|----------------------------------------------------------------------------------------------------|-----------------|---|----|
| Sketchop 美球也<br>CoenGL<br>常規<br>辅助功能<br>工作区<br><del>第</del> 寄性<br>快捷<br>校<br>使<br>使<br>使<br>使<br>集<br>一<br>中<br>一<br>一<br>一<br>一<br>一<br>一<br>一<br>一<br>一<br>一<br>一<br>一<br>一 |                 |   |    |
|                                                                                                    | □ 停用推/拉工具的预选取功能 | 好 | 取消 |

图3-12

- ※ 单击 拖拽 释放: 这是一种绘制直线的方法,选中该单选按钮后,按住鼠标并拖动,到达需要的位置后释放鼠标,完成绘制。
- ※ 自动检测:这个取决于绘制的方式,选中该单选按钮后,会自动检测画线的方法,包括"单击 –
   拖拽 释放"和"单击 移动 单击"。
- ※ 单击 移动 单击:选中该单选按钮后,连续画线,单击一个位置后移动,再单击一个位置, 会自动连接成线。
- ※ 连续画线:选中该复选框,可以连续绘制线。

# 3.9 手绘线工具

"手绘线"工具 № 没有默认的快捷键,但可以自行设置。使用方法为,单击"手绘线"工具按钮, 按住鼠标左键并任意拖动,在绘制的路径上会出现线条,形成封闭的区域会得到面。在成面后,按 Ctrl 键单击可以减少线的段数,使其趋向直线,按 Alt 键,可以增加段数,使其越来越平滑。

### 3.10 矩形工具

"矩形"工具圖的默认快捷键是 R,单击"矩形"工具按钮后,鼠标指针会变成铅笔的形状,并且 旁边附带小矩形的图标。绘制方法是单击一个位置,拖动鼠标形成一个矩形,再单击完成绘制,也可以 输入精确的尺寸进行绘制。

例如,绘制一个100mmX50mm的矩形。单击"矩形"工具按钮,单击一个起始点,此时鼠标不要动, 在英文输入状态下,直接输入100,50 后直接按 Enter 键,即可得到精确的矩形。

再如,绘制一个纵向的矩形。按 R 键,单击一个起始点,按左或者右方向键,此时鼠标指针就锁定 了轴向绘制矩形,再单击一个结束点即可。

如果想从中心点开始绘制矩形,而不是对角点开始绘制,就按住 Ctrl 键开始绘制,Ctrl 键可以切换 绘制的方式。

# 3.11 旋转矩形工具

"旋转矩形"工具 的使用方法是,单击"旋转矩形"工具按钮后,先后单击两个位置,确定矩形的一边长度,再单击一个位置确定矩形的角度和大小。

# 3.12 圆工具

"圆"工具●的默认快捷键是 C,单击"圆"工具按钮后,鼠标指针会变成铅笔的形状,旁边还附 带圆形图标。 01

02

03

05

圆形的绘制方法是,按 C 键选择"圆"工具,单击一个位置并拖动鼠标,再单击一个位置,即可绘制一个圆,此处也有调节参数。

- ※ 输入半径:按C键选择"圆"工具,单击一个位置,输入200并按Enter键,这样就绘制了 一个半径为200的圆。
- ※ 不同轴向:按C键选择"圆"工具,按方向键控制绘制的轴向,单击一个位置并拖动鼠标,或 者输入数字后按 Enter 键。
- ※ 可以更改边数:按C键选择"圆"工具,直接输入边数,也可以按Ctrl键加+键或者按Ctrl键加-键,可以增加或减少段数,不过最实用的方法还是直接输入边数。

例如,绘制一个半径为 500,边数为 6 的立起来的圆。按 C 键选择"圆"工具,按左或者右方向键, 锁定轴向,输入 6 并按 Enter 键,单击一个位置,输入 500 并按 Enter 键,即可得到相应的圆形。

有人会问,带边数的圆形不就是多边形吗,怎么会是圆形呢?其实,圆本来就是假想出来的、理想 中的,而 SketchUp 中理想的圆指的是多边形的边数无穷大,推拉之后会发现,圆形和多边形的区别就 是把边柔化了。

### 3.13 多边形工具

"多边形"工具 《也是经常使用的,和"圆"工具的操作类似,其区别在于,推拉后,圆周围的线 是柔化的,而多边形没有柔化。

### 3.14 圆弧及扇形工具

"圆弧及扇形"工具 7 包含多个命令,最常用的是"起点 - 终点 - 凸起"的点圆弧命令,快捷键是 A。 这里也可以更改段数和边数,增加段数不仅为了增加光滑度,使绘制的线条更接近圆,也方便塑造图形。 绘制的方法是,按 A 键,单击一个起始位置,单击另一个位置确定弦长,再单击确定这个圆弧凸起的位 置。这里的圆弧命令还有一个用法就是用来创建倒角,具体的操作方法是,用"圆弧及扇形"工具在拐 角处的两条线上单击两个位置,再单击一个位置确定圆弧大小。注意,在确定圆弧大小的时候,要保证 是在这个面上,这个圆弧画完后可以继续双击另外的拐角,就会直接生成倒角。退出"圆弧"命令,再 画一个矩形,还可以继续双击倒角,如图 3-13 所示。

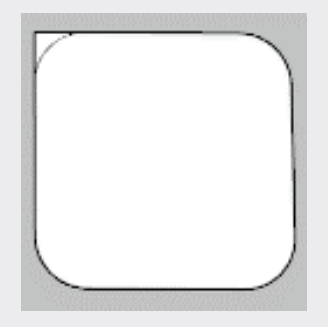

图3-13

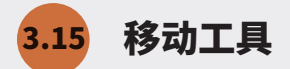

"移动"工具 💠 的快捷键是 M,使用该工具移动的大部分是组,还可以配合 Ctrl 键复制图形。

移动模型的方法是,当要移动单个模型时,选中整个模型,注意不要漏选,否则移动模型时就会出 现变形,按 M 键,捕捉一个点,移动并放置。注意当移动一个模型到另一个模型上时要提前成组,否 则再将该模型移动出来时就会变形,而且最好是两个都成组。

"移动"工具可以精确控制移动的距离,在移动的过程中,用鼠标指定一个方向会有虚线提示,直接输入数值并按 Enter 键即可。

方向也可以用方向键锁定,在移动的过程中,按键盘上的上方向键,即可锁定 Z 轴移动,按左方向 键锁定绿轴,按右方向键锁定红轴。

方向可以配合按 Ctrl 键复制模型或者阵列模型。具体的操作方法是,在移动的过程中按下 Ctrl 键, 就会复制模型,放置后直接输入 \*3 并按 Enter 键,就会连同复制体出现 4 个相同的模型。这里的数字 可以任意设置,需要注意的是,在输入 \*3 后不要按鼠标中键,否则输入会失效。

# 3.16 推/拉工具

"推 / 拉"工具 ◆ 的默认快捷键是 P, 这是 SketchUp 的核心功能,大部分模型的制作都由它变 化而来。

按 P 键选择"推 / 拉"工具,将鼠标指针放在面上单击并移动,会有一个面跟随着鼠标升降,四周 也会出现面。

如果把鼠标指针放在面上,面没有颜色变化,可以执行"窗口"→"系统设置"命令,在弹出的对 话框中找到"停用推/拉工具的预选取功能"复选框,如图 3-14 所示,该复选框默认不选中,当将鼠 标放在面上,会有颜色的变化。

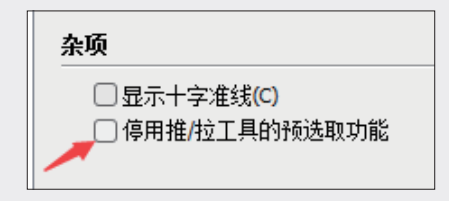

图3-14

在推拉时,会遇到选中的是平面却无法推拉的现象,造成这个现象的原因有很多,此时按下 Ctrl 键 即可推出来创建新的平面。

SketchUp 自带的工具是无法推拉曲面或者平滑表面的,例如推拉一个圆柱,推拉圆柱的侧面就不可以,需要借助插件才能完成。

推拉的时候也可以推拉固定的数值,单击面并拖动鼠标,输入距离值后直接按 Enter 键。当然推拉 的高度也可以通过捕捉点来控制。 01

02

03

05

07

如果需要推拉多个面,而且这些面的高度刚好相同,可以选择一个面推拉一定高度,然后将鼠标指 针停靠在其他面上并逐个双击,此时其他面也都被推到相同的高度。需要注意的是,如果单击失误,再 双击就不行了,有时候还会遇到双击面后得不到想要的结果,就需要配合 Ctrl 键手动推拉。

### 3.17 旋转工具

"旋转"工具♀的默认快捷键是Q,选中"旋转"工具,鼠标指针会变成量角器的形状。

"旋转"工具的使用方法是选择需要旋转的模型(一般是组,单纯地旋转模型的某个区域容易造成 模型变形),然后选中"旋转"工具,选择两个位置用来确定旋转的起始轴,然后拖动控制旋转的角度。 这里也可以在控制旋转角度时,直接输入角度值,直接按 Enter 键确定。

"旋转"工具还可以复制、阵列模型。具体的操作方法是,选中模型,单击两个点确定起始轴,此 时按下 Ctrl 键进行操作即可复制并旋转模型,然后确定旋转复制的位置,此时输入\*3,就会再旋转复 制出 3 个相同的模型,加上原来的模型,一共 4 个。

"旋转"工具也可以均分复制,例如在 180°内要栽 15 棵树,但是除不尽算不出角度。此时,可 以选中起始点的树,选中"旋转"工具,选取两个位置,按 Ctrl 键并输入角度为 180°,按 Enter 键, 输入 /14 再按 Enter 键,这样 180°范围排上了 15 棵树。

### 3.18 路径跟随工具

"路径跟随"工具 《 也称为"放样"工具,也是 Sketch Up 的核心功能之一,该工具没有默认的快捷键, 必须到"系统设置"中设置快捷键。

使用"路径跟随"工具之前要有一个截面,也就是放样的截面,然后还需要路径,路径必须要和截 面有接触,截面会沿着路径放样。

"路径跟随"工具的操作方法有以下几种。

- ※ 手动放样。先什么都不选,也不要有任何预选,然后直接选择"路径跟随"工具,单击截面, 将鼠标指针沿着路径移动,图形会随着鼠标沿着路径放样,到达终点后再单击,即可完成放样。
- ※ 手动放样。当遇到放样的路径中间有面的时候(如图 3−15 所示),刚好也是要放样整个一圈 线的时候,可以按住 Alt 键,将鼠标指针放置在中间的面上,会有一个放样预览,此时单击即 可完成放样。
- ※ 自动放样。先选择路径,然后直接选择"路径跟随"工具,最后单击和路径相交的面,即可完成放样。如果可以很快选中放样的路径,这样的操作是最快的。此处要注意,如果放样的图形比较复杂,可能一次无法完成,这时最好把路径复制一份并成组,然后在这个组中进行放样操作,这样后面就算操作失误,也可以快速删除,重新再画一个即可。
- ※ 其他方法就是用插件,可以一键生成,而且比自带的放样功能更好用。

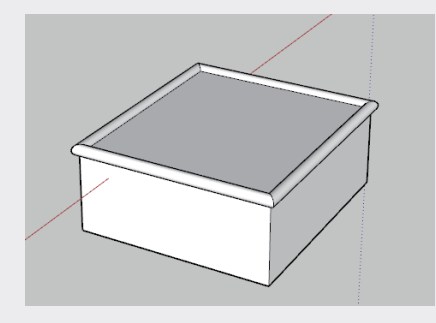

图3-15

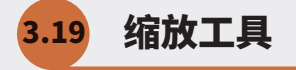

"缩放"工具 《的默认快捷键是 S,缩放的对象可以是点、线、面、体,也可以是组。这里的点, 是不会被放大或者缩小的,这也是可以理解的,因为点是无法定义大小的。

选中模型再选择"缩放"工具,如果选中的是一个点,就会出现一个绿色方块,如果是一条线就会 出现3个绿色方块。如果是一个面,就会出现9个绿色方块,如图3-16所示。如果选中的是立体模型, 那就要看面数了。选中绿色的方块,然后拖动鼠标,就可以缩放大小。

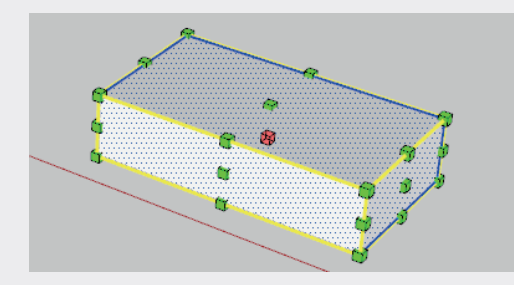

图3-16

缩放对象时,可以通过输入缩放的比例数值来控制缩放的大小。首先选中绿色的方块,并拖动鼠标, 此时模型会放大或缩小。在拖动鼠标的同时,右下角的比例数值会随之变化,此时直接输入缩放比例数值, 并按 Enter 键,如输入 2,即可将模型放大两倍。这里要记住是按 Enter 键,而不是按空格键。

"缩放"工具还可以中心缩放模型,只要在缩放的同时按住 Ctrl 键,就会以中心点缩放模型,最常用的操作就是选中对角的绿色方块,按住 Ctrl 键进行中心缩放,单击绿色方块拖动,确定缩放比例即可。

这里会有人问,如果是中心缩放,还要按住 Ctrl 键,此时怎么按照比例缩放呢?这里的解决方法是, 先任意按中心缩放,然后直接输入数值并按 Enter 键即可。

在 SketchUp 中可以使用"缩放"工具达到镜像的效果。具体的操作方法是,在缩放的时候选择绿 色方块,例如选中模型左边的一个面的中心绿色方块,单击后直接输入 -1 并按 Enter 键,这就是相对 于以选中的绿色方块为对称轴镜像,这里只是左右镜像,还可以垂直镜像。在缩放移动鼠标的时候,是 可以看到缩放比例在变化的,将鼠标指针移至另一侧,数值会由正值变为负值。 01

12

03

05

06

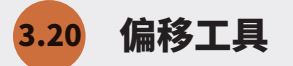

"偏移"工具 《 经常使用, 需要为其设置常用的快捷键。

"偏移"工具可以偏移线或者面,如果偏移面,就会偏移构成这个面的线。例如,偏移这个面的一圈线, 选择"偏移"工具,并将鼠标指针放在面上,会有一个预选,此时按住鼠标左键并拖动,会发现有一圈 线在移动,这就是偏移出来的线,再单击确定偏移的位置即可。

也可以手动输入具体的偏移距离,先不选中任何模型,如果选中了任何模型,单击绘图区的空白处 就可以取消选择。选择"偏移"工具,将鼠标指针放在需要偏移的面上,按住鼠标左键,稍微拖动一段 距离再释放鼠标,然后输入偏移的距离并按 Enter 键即可。

偏移模型时也可以直接选中线,采取偏移线的操作。选中需要偏移的线,选择"偏移"工具,单击 一点并拖动鼠标,再单击确定位置。或者选中需要偏移的线,选择"偏移"工具,单击一点,输入偏移 数值直接按 Enter 键即可。

### 3.21 卷尺工具

"卷尺"工具 《 的默认快捷键是 T,主要功能是创建参考线或者整体按照尺寸缩放场景。虽然该工 具的名称为"卷尺",好像是用于测量的,确实可以测量,但不好用,一般需要测量时建议使用"直线" 工具,因为该工具在画线的时候,右下角会提示移动的距离。

选中"卷尺"工具,鼠标指针会变成卷尺图形,单击一点,拖动鼠标会出现一条无限长的虚线,如 果未出现虚线,就要重新选择一个位置重画,这就是辅助参照线。

使用"卷尺"工具如何缩放场景模型呢? "缩放"工具也可以,有什么区别呢?

"卷尺"工具可以直接设置数值,而"缩放"工具要输入缩放的比例,有时只用缩放比例很难控制 模型的尺寸。此时最好用"卷尺"工具,先单击一点,再单击一点,这两个点必须是模型的两个捕捉点, 否则,在单击完第一点,拖动鼠标的时候就会发现有一条无限长的虚线,这样是不对的。在单击两点后 输入这两点之间的距离并按 Enter 键,会弹出如图 3-17 所示的对话框,提示是否确定调节模型的大小, 注意组件大小不能调整,单击"是"按钮即可。

| SketchUp                                   | $\times$ |
|--------------------------------------------|----------|
| 您要调节模型的大小吗?<br>注意,模型中从外部文件载入的组件<br>不能调整大小! |          |
| 是四百万                                       |          |

图3-17

用"卷尺"工具调整场景或者模型大小是不会穿透群组或者组件的,例如,场景中有3个模型—

A、B、C, 把 B 和 C 做成一个群组,进入这个组调整模型的大小,就只会改变这个组中的模型 B 和 C, 和 A 没有关系,在这个群组中再把 C 单独成组,进入 C 组用"卷尺"工具缩放场景,其余的模型都不 会改变大小,因为被组隔离了。

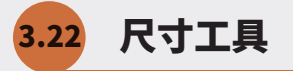

"尺寸"工具 关使用起来还是比较简单的,先后单击两个位置,再单击一个位置确定标注的位置。 也可以直接单击图形中的线,单击拖动鼠标到合适的位置,再单击即可。

先后单击两个点的时候要捕捉点,如果捕捉不到点可以选择画的线,然后捕捉线上的点也可以。最 后单击就是确定位置,此处对于新手的难点是这个标注是三维的,会出现3种不同的平面位置,这里控 制的诀窍就是通过按鼠标中键旋转视图,不同的视图角度放置标注的面也会容易一些。

双击标注出来的尺寸,可以更改标注的显示方式,只是显示数字看着不一样,但并不影响实际标注 的距离。

# 3.23 量角器工具

"量角器"工具《操作起来比较简单,选中"量角器"工具,鼠标指针会变成量角器的形状,此时可以按下键盘上的方向键来切换这个量角器旋转的角度,然后单击两个位置,确定测量起始的位置并出现虚线,旋转到测量位置后单击,鼠标指针右下角会出现角度值,这样就知道相应的角度了。

如果想知道这个角度,也可以选中"量角器"工具,单击两个位置确定起始轴,然后旋转,如果模型变形了,可以按住 Ctrl 键,复制出来再旋转,旋转到合适的角度后,查看鼠标指针右下角出现的角度 值,然后按空格键退出命令,这里不是标注角度,而是测量角度。

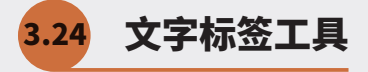

"文字标签"工具, <sup>[21]</sup> 默认是标注面积、点的坐标和直线长度的。选中"文字标签"工具, 鼠标指针 会变成相应的图标, 单击需要标注的地方并拖动鼠标, 再单击一个适合的位置即可, 也可以双击标注出 来的文字, 更改为需要的内容。

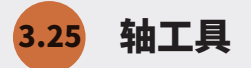

"轴"工具 末用于更改建模世界的坐标轴,该工具操作很简单。选中"轴"工具,鼠标指针就会变成坐标轴,单击一个位置作为原点,然后单击另一个位置确定红轴的方向,最后再单击一个位置确定绿轴的方向,蓝轴就已经确定了,为垂直关系。

在坐标轴上右击,在弹出的快捷菜单中选择"放置"选项,这个功能也是更改坐标轴的。如果操作失误, 想恢复原来的坐标轴,可以将鼠标指针放在坐标轴上右击,在弹出快捷菜单中选择"重设"选项即可。

12

01

03

06

07

NR

如果不想看到坐标轴,也可以右击坐标轴,在弹出的快捷菜单中选择"隐藏"选项,坐标轴就隐藏起来了。 想将坐标轴重新显示出来,执行"视图"→"坐标轴"命令即可。

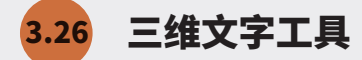

"三维文字"工具▲用来创建三维的文字模型,单击"三维文字"工具按钮会弹出"放置三维文本" 对话框,如图 3-18 所示,在该对话框中只需要输入文字并设置字体,其他选项保持默认即可。

| 放置三维了 | 之本      |      |       |        | x      |
|-------|---------|------|-------|--------|--------|
| 输入    | 文字      |      |       |        |        |
|       |         |      |       |        |        |
|       |         |      |       |        |        |
|       |         |      |       |        |        |
| 字体(E) | 黑体      |      | ~     | 常规     | $\sim$ |
| 对齐(A) | 左       | ~    | 高度(日) | 254 mm |        |
| 形状    | ☑ 填充(1) | 🔽 已延 | 伸(E)  | 25 mm  |        |
|       |         |      |       |        |        |
|       |         | 放置   |       | 取消     |        |
|       |         |      |       |        |        |

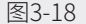

在"放置三维文本"对话框中,单击"输入文字"文本框,输入要创建的文字。需要注意的是,在 这里按 Enter 键并不是结束文字输入,而是跳到下一行,如果想输入竖排文字,就只能输入一个文字按 一次 Enter 键。

在"放置三维文本"对话框中,单击"字体"下拉列表后面的下拉按钮并选择字体选项,一些常规 的字体都可以用,但是位图字体不能用。如果需要使用一些特别的字体,建议在 AutoCAD 中输入,然 后导入 SketchUP 中做成三维模型。

单击"放置"按钮放置模型,这个模型默认是一个组件,如果发现移动的时候发生混乱或卡顿,可 以炸开模型,做成一个群组,然后再移动。如果还需要组件,可以再把群组做成组件。

### 3.27 定位相机工具

"定位相机"工具↓可以按照具体的位置和视点高度定位相机视野。

"定位相机"工具是一个非常好用的工具,但没有默认的快捷键,需要手动设置。"定位相机"工具和"绕轴旋转"工具联动,用完"定位相机"工具会自动跳到"绕轴旋转"工具。

选择"定位相机"工具,鼠标指针会变成一个"小人"的图标,现在需要选择相机的位置,在鼠标 指针右下角有一个高度偏移数值,也就是指后面单击某个点向上偏移的距离。可以在选择"定位相机" 工具以后,输入数值并按 Enter 键,精确控制距离,然后再单击一点,这个工具的操作就结束了,软件 会自动切换到"绕轴旋转"工具。

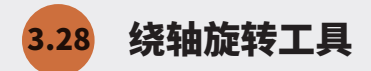

"绕轴旋转"工具 🐼 没有默认的快捷键,如果需要经常使用该工具,可以自行设置快捷键。选择"绕轴旋转"工具,鼠标指针会变成眼睛图标,此时按住鼠标左键并拖动,会发现视图绕着一个视点旋转。 鼠标指针右下角会提示当前视图处于的视点高度,也可以输入数值直接按 Enter 键精确更改视点高度。

使用"绕轴旋转"工具就相当于模拟一个人站在一个位置环顾四周,人的位置不变,只是在扭动脖 子观看。

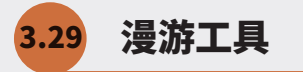

使用"漫游"工具**躲**可以以相机为视角进行场景漫游,该工具在室内设计中经常使用。该工具没有 默认的快捷键,如果经常进行室内设计可以自行添加快捷键。

选择"漫游"工具,鼠标指针会变成一双脚的形状,右下角还有一个视点高度数值,也可以直接输 入数值按 Enter 键进行精确调整。平移缩放视图都会改变视点高度,所以位置就会发生改变。

选择"漫游"工具,按住鼠标左键并拖动,此时视图会随着鼠标移动,从按住鼠标左键的地方会出 现十字符号,拖动鼠标时,距离十字符号越远,移动的速度就越快。选择"漫游"工具并按住鼠标中键, 该工具会变成"绕轴旋转"工具,配合操作非常方便。

使用"漫游"工具的最大优势就是,在室内漫游时会被模型挡住,不会穿越房间,使用其他工具进 行场景漫游很容易移出房间,显得非常不真实。

# 3.30 剖切面工具

选中"剖切面"工具,鼠标指针会出现一个跟随平面,左下角会有提示,提醒接下来要放置的剖切面。 将鼠标指针放在面上,会提示解锁的平面,单击后会弹出"命名剖切面"对话框,如图 3-19 所示,在 该对话框中命名剖切面,其他选项保持默认即可,单击"好"按钮。

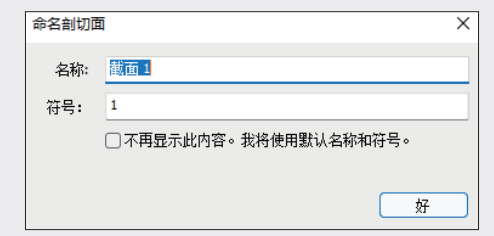

图3-19

01

02

03

第3章

大工具集基础建模知识

04

05

06

07

1A

这里的名称会对应在默认面板的管理目录中,如果隐藏了剖切面符号不知道在哪里找到,就可以在 管理目录中寻找,包括场景中的所有模型都可以找到。

这里的剖切符号指的是截面 4 个边的符号, 如图 3-20 所示。

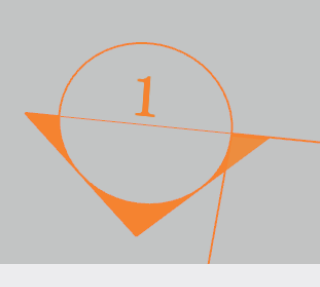

图3-20

选择"剖切面"工具,单击需要剖切的剖切面上,在弹出的"命名剖切面"对话框中,直接单击"好" 按钮,会看到模型面上出现橙黄色剖切符号,这个符号经过的地方都会被剖切。也可以移动剖切符号, 选中剖切符号,使用"移动"工具调整剖切符号,模型会被切割。还可以翻转剖切的方向,选中剖切符 号并右击,在弹出的快捷菜单中选择"翻转"选项,即可翻转剖切方向。

## 3.31 截面工具栏

执行"视图"→"工具栏"命令,在弹出的工具栏面板中,选中"截面"复选框,弹出"截面"工具栏, 如图 3-21 所示,各工具详解如下。

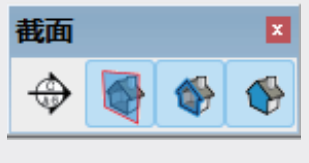

图3-21

- ※ 剖切面⊕:该工具和大工具栏中的"剖切面"工具相同。
- ※ 显示剖切面 : 单击该工具按钮可以显示或隐藏剖切面,控制剖切面是否显示。但即使不显示, 也依然可以剖切,这个功能也可以用隐藏和显示模型来替代。
- ※ 显示剖面切割(一): 单击该工具按钮可以打开或关闭剖面切割,也就是剖面是否进行切割,这是 一个开关。
- ※ 显示剖面填充 : 单击该工具按钮可以打开和关闭剖面填充,也就是将剖切到的面填充,默认 为填充黑色,如果不启用该工具,剖切到的线条是加粗的,面是空的。

剖切截面在同一级别中只会使用一个,并以橙黄色的剖切符号显示。例如,现在连续放置两个剖切面, 会发现有一个是橙黄色的剖切符号,一个是灰色的剖切符号,橙黄色的启用,灰色的未启用。这里可以 通过双击剖切符号使未启用的符号启用,原来启用的就会自动关闭。也可以选中剖切符号并右击,在弹 出的快捷菜单中选择"显示剖切"选项,也可以启用。

想要同时启用多个剖切截面,就需要创建多个群组或者组件。例如,想要剖切这个正方体3次,就 可以这样操作:先把模型成组,在组外添加剖切截面,双击进入组中,再把其中的模型成组,在这个组 中添加剖切截面,再双击进入这个组中添加剖切截面,这样就启用了3个剖切截面。

其实很好理解,就相当于一个组是两个级别,组外一个级别,组内一个级别,可以到组中把模型再 创建一个组,这样就又多了一层关系,有人可能会想,那么中间不就是两个级别了,而且是共用的形式, 就是这样的逻辑,效果如图 3-22 所示。

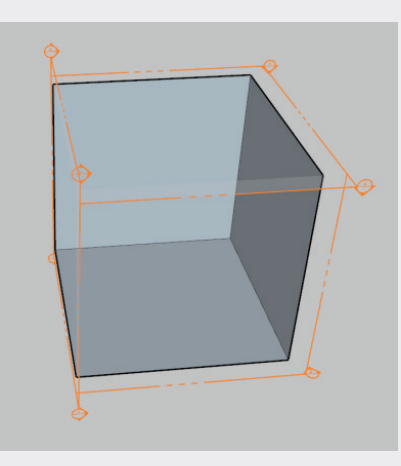

图3-22

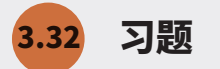

3.32.1 单选题

- 1. 按什么键可以切换"选择"工具? ( )
- A. 空格键。
- B. 回车键。
- 2. "材质"工具的默认快捷键和"吸取材质"的快捷键是什么? ( )
- A.B 键和 Alt 键。
- B.B键和 Ctrl键。
- C. B 键和 Shift 键。
- D. B 键和 Fn 键。

02

03

第3章

大工具集基础建模知识

04

05

06

07

3. 面的正反面颜色是否可以更改? ( )

A. 可以。

B. 不可以。

4. 如何绘制一条 Z 轴方向,长度为 200mm 的直线? ()

A. 选择"直线"工具,单击一个位置,按上方向键,拖动鼠标确定方向,输入 200 并按 Enter 键。

B. 选择"直线"工具,单击一个位置,按上方向键,拖动鼠标确定方向,输入 200 并按空格键。

5. 如何画一个纵向的矩形? ()

A. 按 R 键, 按左或右方向键, 确定方向后再绘制。

B. 按 R 键, 锁定 Z 轴就可以画出来。

6. 如何从中心点开始绘制一个矩形? ()

A. 选择工具后,按 Ctrl 键开始绘制。

B. 选择工具后,按 Alt 键开始绘制。

7. 如果通过输入精确数值绘制一个矩形,看不到绘制的矩形怎么办? ()

A. 按快捷键 Shift+Z, 充满视图显示。

B. 按住鼠标中键并拖动。

8. 圆柱的侧面为什么不能用自带的基础命令推拉? ()

A. 因为它是曲面,自带的推拉命令不支持。

B. 只要是曲面,所有的推拉命令都不能使用。

9. 当移动模型沿着某个坐标轴移动的时候,最好的方法是什么? ( )

A. 移动的时候最好按下方向键,锁定轴向。

B. 移动的时候沿着轴向移动即可。

10. 当遇到很多面需要推拉的时候,如何快速推拉? ()

A. 推拉生成一个模型后, 逐个双击其他的面。

B. 选中所有面,直接用"推拉"工具推拉。

11. 发现推拉操作无效的时候,可以按什么键复制面并推拉? ()

A. Ctrl 键。

B. Alt键。

C.Fn键。

#### 12. 当想推拉曲面的时候怎么操作? ()

A. 使用自带的"推拉"工具推拉。

B. 使用插件推拉。

#### 13.SketchUp 自带的基础"放样"工具的手动放样流程是什么?())

A. 提前准备好放样的截面,并与路径垂直或者有夹角,不要选择任何模型,选择工具,单击截面, 鼠标绕轴拖至合适位置单击。

B. 提前准备好放样的截面,并与路径平行,不要选择任何模型,选择工具,单击截面,鼠标绕轴拖 至合适的位置单击。

#### 14.SketchUp 自带的基础"放样"工具的自动放样流程是什么? ( )

A. 提前准备好放样的截面,并与路径垂直,选中所有路径,选择工具,然后单击截面即可。

B. 提前准备好放样的截面,并与路径垂直,选中截面和路径,选择工具即可。

C. 提前准备好放样的截面,并与路径垂直,选中截面,选择工具,然后单击路径即可。

15. 如何把一个模型按照中心缩放两倍? ()

A. 选中模型按 S 键,按住 Ctrl 键,单击按住对角点的方块并拖动,任意单击一个位置并输入 2,按 Enter 键即可。

B. 选中模型按 S 键,按住 Ctrl 键,单击对角点的方块,输入 2,按 Enter 键即可。

C. 选中模型按 S 键, 按住 Ctrl 键, 单击按住对角点的方块并拖动, 任意单击一个位置, 然后输入 2, 按 Enter 键即可。

D. 选中模型按 S 键,按住 Ctrl 键,单击对角点的方块,然后输入 2,按 Enter 键即可。

#### 16. 当有多个面需要偏移时,如何使用"偏移"工具将每个面偏移相同的距离? ()

A. 偏移一个面后,不要退出命令,在其他面上逐一双击。

B. 选中所有面,选择工具,输入数字并按 Enter 键。

17. "漫游"工具相对鼠标中键滑动有哪些优势? ( )

A. 使用"漫游"工具在室内移动不会穿越模型, 会被挡住。

B. "漫游"工具更容易控制移动视图的速度。

C. 使用"漫游"工具没有优势。

18. 当添加了多个剖切截面,如何切换启动它们? ()

A. 双击需要启动的剖切截面, 或者在剖切截面上右击, 在弹出的快捷菜单中选择"显示剖切"选项。

01

04

05

17

NR

19. 模型添加了剖切面,到其他第三方软件中看不到效果,如何解决? ()

A. 第三方软件不识别,无法解决。

B.SketchUp 软件的问题,要重新安装软件才可以解决。

C. "剖切面"工具的问题,要用插件解决。

D. 第三方软件的问题, 要重新安装第三方软件。

20. 面对添加多个剖面不能同时启动的问题,如何解决? ( )

A. 把每一个剖切截面做成一个组隔离即可同时启动。

B. 将模型做成一个组,在组中就可以任意添加剖面并同时启用。

C. 将每一个剖切截面做成一个组,模型也做成组,全部隔离后就可以同时启动。

D. 剖切截面在一个层级只能启用一个,所以把模型做成组,组外为一层,组内为一层,组中各自添 加一个剖切截面,以此类推。

#### 3.32.2 多选题

1. 如何简单查看一个面材质是不是默认的无材质? ( )

A. 看面的颜色是不是默认的颜色。

B. 吸取材质,查看默认面板中显示的名称是不是预设的。

C. 吸取材质,查看默认面板中显示的名称能不能更改,默认是不能改的。

D. 选中材质并右击,在弹出的快捷菜单中查看有没有"纹理"选项。

2. 模型中需要贴图,但是自带的贴图却找不到合适的,怎么办?( )

A. 创建新材质。

B. 将图片拖入软件中。

C. 把所有图片放在文件夹中, 然后将这个文件夹添加到"个人收藏"中。

D. 找到图片并截图, 然后到软件中粘贴。

3. 添加贴图后发现贴图大小不合适怎么办?( )

A. 到默认面板的"材质编辑"中输入精确的尺寸来控制贴图尺寸。

B. 选中材质并右击,在弹出的快捷菜单中选择"纹理"选项,调整"绿色图钉"的位置。

| C. 将贴图的面放大或者缩小。                         | 01          |
|-----------------------------------------|-------------|
| D. 寻找大尺寸的贴图。                            | _           |
| 4. 在调整图片纹理大小和位置的时候,经常用哪种颜色的图钉调节? (  )   | <b>N</b> 2  |
| A. 红色。                                  |             |
| B. 蓝色。                                  | 0.9         |
| C.绿色。                                   | 00          |
| D. 黄色。                                  | 第           |
| 5. 如何柔化边线? (  )                         | 3<br>章      |
| A. 使用"橡皮擦"工具配合 Shift 键处理。               | 大<br>딬      |
| B. 使用"橡皮擦"工具配合 Ctrl 键处理。                | 只<br>集<br>基 |
| C. 使用"橡皮擦"工具配合 Alt 键处理。                 | 础<br>建<br>樟 |
| D. 三击模型并右击,在弹出的快捷菜单中选择"柔化 / 平滑边线"选项。    | 知识          |
| 6."圆"工具和"多边形"工具有什么区别?(  )               |             |
| A. 圆的边数少就是多边形,多边形的边数多就是圆。               | 04          |
| B. 圆推拉起来,侧面是光滑的,就相当于多边形推拉后柔化侧面。         |             |
| C. 两者的区别就是边数,圆的默认边数多。                   | 05          |
| D. 就是名称不同,一个叫圆,一个叫多边形,其他都一样。            |             |
| 7. 关于"圆弧"工具的小技巧正确的说法是?(  )              | 06          |
| A. 在拐角的位置画圆弧,然后在其他拐角处双击,就会形成倒角。         |             |
| B. 在使用"圆弧"工具倒角时,中间是不能中断的,否则就会操作失败。      | 07          |
| C. 在使用"圆弧"工具倒角时,如果操作失误,要按 Esc 键,不要按空格键。 |             |
| D. 在使用"圆弧"工具倒角时,不可以连续操作。                | 08          |
| 8. 关于移动复制的正确说法是什么? ( )                  |             |
| A. 移动复制之前最好要算好数量,确定好是群组还是组件。            |             |
| B. 移动的时候也可以单独画一些参考线,不一定非要捕捉模型本身进行移动。    |             |
| C. 移动的时候最好以模型本身作为参照捕捉。                  |             |

D. 移动的时候最好做成组,否则容易出问题。

9. 用自带的"旋转"工具如何旋转阵列? ( )

A. 旋转的时候按住 Ctrl 键,复制旋转到一个位置,按\*键并按 Enter 键确认。

B. 旋转的时候按住 Ctrl 键,复制旋转到一个位置,按/键并按 Enter 键确认。

C. 自带的旋转命令不可以旋转阵列。

10. 关于路径跟随的正确说法是什么? ( )

A. 软件自带的"路径跟随"工具也称"放样"工具, 是 SketchUp 的核心功能之一, 没有默认的快捷键, 最好自行设置。

B. 路径跟随大体分为两种,一种是手动放样,一种是自动放样。

C. 放样的时候最好要创建群组,方便后期修改。

D. 自带的"放样"工具最好直接放样,这样操作更方便。

11. "卷尺"工具经常使用的功能有哪些? ( )

A. 辅助线。

B. 缩放场景大小。

C.测量长度。

12. 一般使用"卷尺"工具缩放场景需要注意什么? ( )

A. 缩放的级别,是局部还是整体。

B. 局部缩放要注意把模型成组,在组中缩放场景。

C. 缩放场景可以无视层级关系,在组中缩放也可以影响到组外。

D. 可以一次缩放场景中所有的模型,无论是群组组件还是锁定组件。